# PROCEDIMIENTO PARA LA INSCRIPCIÓN A LA PRUEBA PRESABER 11

- 1. INGRESAR A LA PAGINA <u>http://www.icfesinteractivo.gov.co/registro.php</u>
- 2. DAR CLIC EN LA PESTAÑA REGISTRO
- 3. SELECCIONAMOS LA OPCIÓN PRESABER 11

| mejorsaber                                      | raz eguinas teoreción                                                                                                    |
|-------------------------------------------------|----------------------------------------------------------------------------------------------------|
| Inicio                                          | Registro Citación (*) Resultados (*) Ayuda                                                                                                    |
| Usted está en: Registro                         |                                                                                                    |
| Presaber 11°                                    | Registro                                                                                                    |
| Saber 11°                                       | Tenga en cuenta                                                                                                    |
| <u>Validación del</u><br>Bachillerato Académico | Etapas y fechas del proceso ORDINARIO de la convocatoria al examen Saber<br>11, Pre Saber y Validación del Bachillerato. Calendario B - primer semestre de<br>2018.                                                   |
| Saber TyT                                       | Ingraca AQUÍ para rabitar el proceso de Inscrinción para la conversitoria de Saber 11                                                                                                    |
| Saber Pro                                       | Cal B 2018, desde el 20 de noviembre hasta el 12 de diciembre.                                                                                                    |
| Saber Pro Exterior                              | <ul> <li>Solicite AQUE el USUARIO ICLES, desde el 15 de noviembre nasta el 19 de diciembre de<br/>2017. (Solo para colegios que van a inscribir por primera vez estudiantes a Saber 11º<br/>y/o Pre Saber)</li> </ul> |
|                                                 | <ul> <li>Recaudo desde el 20 de noviembre hasta el 12 de diciembre de 2017.</li> <li>Aplicación del examen el 25 de febrero de 2018.</li> </ul>                                                                       |
|                                                 | Consulte AQUÍ Fechas y Tarifas del Examen                                                                                                    |

4. ESCOGEMOS LA OPCIÓN CREAR USUARIO – PERSONA

|                                    |                                                                           | EVO PAÍS                                |             | 1 💟 🔕 |
|------------------------------------|---------------------------------------------------------------------------|-----------------------------------------|-------------|-------|
| Bienvenido al Sistema PRISMA       |                                                                           |                                         |             |       |
| Bienvenido al Sistema Pl           | RISMA                                                                     |                                         |             |       |
| Al ingresar al sistema podrá acced | er a todos los servicios o                                                | le PRISMA.                              |             |       |
| Login                              |                                                                           |                                         |             |       |
|                                    | la onción do autonticac                                                   | lén ava profilare para intelar costén . | an DRISMA.  |       |
| Elija                              | i la opcion de autenticac                                                 | ion que prenera para iniciar sesión (   | CH FRISPIN. |       |
| Elija                              | Usuario PF                                                                | ISMA Documento de identidad             |             |       |
| Elija                              | Usuario: *                                                                | ISMA Documento de identidad             |             |       |
| Elija                              | <ul> <li>Usuario PF</li> <li>Usuario: *</li> <li>Contraseña: *</li> </ul> | ISMA Documento de identidad             |             |       |
| Elija                              | <ul> <li>Usuario: *</li> <li>Contraseña: *</li> </ul>                     | ISMA Documento de identidad             |             |       |
| Elija                              | <ul> <li>Usuario Pf</li> <li>Usuario: *</li> <li>Contraseña: *</li> </ul> | I Utilizar contraseña para:             |             |       |

# 5. ACEPAR LOS TERMINO

### 6. DAMOS EN CONTINUAR

| () MINEDUCACIÓN                                                 | icfes V                                         | TODOS POR UN<br>NUEVO PAÍS<br>PAZ EQUIDAD EDUCACIÓN                     |                                                                     | 🗗 🕑 🔕 🏧                          |
|-----------------------------------------------------------------|-------------------------------------------------|-------------------------------------------------------------------------|---------------------------------------------------------------------|----------------------------------|
| Bienvenido al Sistema                                           | PRISMA                                          |                                                                         |                                                                     |                                  |
| Formulario de s                                                 | olicitud de cuer                                | nta de usuario                                                          |                                                                     |                                  |
|                                                                 |                                                 |                                                                         |                                                                     |                                  |
| Términos y condic                                               | iones                                           |                                                                         |                                                                     |                                  |
| Crear una cuenta<br>que la informació                           | i es el primer paso<br>ón ingresada sea ve      | para inscribirse a los exámen<br>rídica y confiable pues de es          | es ofrecidos por el Icfes, es mu<br>la dependerá la calidad del pro | uy importante<br>oceso. Recuerde |
| que:                                                            |                                                 |                                                                         |                                                                     |                                  |
| <ol> <li>La información o</li> <li>El usuario y la c</li> </ol> | que registra es veridio<br>ontraseña son de car | :a, real y corresponde a sus dato<br>ácter intransferible, personal y n | s personales.<br>Iodificable únicamente por su titul                | ar.                              |
| <ol> <li>La suplantación</li> <li>Como usuario h</li> </ol>     | o ingreso de informa<br>ará un buen uso de la   | ción falsa contribuye un fraude e<br>a información a la que tenga acce  | l cual puede conllevar sanciones o<br>eso.                          | inhabilidades.                   |
| 5. El Icfes se reser                                            | va el derecho de veri                           | ficar la veracidad de la informaci                                      | ón consignada. Cuando el Icfes en                                   | icuentre que se                  |
| 6. Si sus nombres,                                              | apellidos o fecha de                            | nacimiento tienen alguna correc                                         | ción, una vez ingrese al sistema di                                 | iríjase al menu                  |
| "Inscripción" y sele                                            | eccione la opción "Cor                          | rección de datos".                                                      |                                                                     |                                  |
| Acepto los términ                                               | os de uso y las respo                           | nsabilidades derivadas                                                  |                                                                     | 6                                |
|                                                                 |                                                 |                                                                         |                                                                     | Salir Continuar                  |

## 7. DILIGENCIAMOS EL FORMULARIO

# 8. DAMOS EN CONTINUAR

| Bienvenido al Sistema PRIS | ма                                                                                                    |
|----------------------------|----------------------------------------------------------------------------------------------------|
| Formulario de solicit      | ud de cuenta de usuario                                                                                 |
|                            |                                                                                                    |
| Para generar una soli      | citud de creación de usuario, debemos validar que no se encuentre registrado en el sistema o cuente con |
| un requerimiento ante      | arior:                                                                                                  |
| Validación de document     | .0                                                                                                    |
| Tipo de Documento *        | Seleccione                                                                                              |
| Número de Documento *      | Sin puntos ni comas.                                                                                    |
| Primer nombre *            |                                                                                                    |
| Segundo nombre             |                                                                                                    |
| Primer apellido *          |                                                                                                    |
| Segundo apellido           |                                                                                                    |
|                            |                                                                                                    |
|                            | No soy un robot                                                                                         |
|                            | Privacidad - Condiciones 8                                                                              |
|                            | Salir Continuar                                                                                         |

### 9. LLENAMOS EL FORMULARIO CON UN CORREO VALIDO Y VIGENTE

| MINEDUCACION                                                                                          | Paz Equidad Educación                                          |             | 1 🖸 🕄 |
|----------------------------------------------------------------------------------------------------|----------------------------------------------------------------|-------------|-------|
| Bienvenido al Sistema PRISMA                                                                          |                                                                |             |       |
| ormulario de solicitud d                                                                              | e cuenta de usuario                                            |             |       |
|                                                                                                    |                                                                |             |       |
| A                                                                                                    |                                                                |             |       |
| Por favor ingrese el correo e                                                                         | lectrónico con el cual creará la cuenta                        | de usuario. |       |
| Por favor ingrese el correo e Cuenta de usuario                                                       | lectrónico con el cual creará la cuenta                        | de usuario. |       |
| Por favor ingrese el correo e  Cuenta de usuario  Correo electrónico *  Confirme correo electrónico * | lectrónico con el cual creará la cuenta<br>9                   | de usuario. |       |
| Por favor ingrese el correo el Cuenta de usuario Correo electrónico * Confirme correo electrónico *   | lectrónico con el cual creará la cuenta                        | de usuario. |       |
| Por favor ingrese el correo el Cuenta de usuario Correo electrónico * Confirme correo electrónico *   | ectrónico con el cual creará la cuenta<br>9<br>No soy un robot | de usuario. |       |

## 10. DAR CLIC EN REGISTRAR USUARIO

#### 11. REVISAR EL CORREO REGISTRADO PARA CONTINUAR EL PROCESO

### 12. DAR CLIC EN EL LINK QUE LLEGA A SU CORREO

| Correo de Outlo                    | ook         |            |                                                                                                    |                                                                                                    |                                                                                                    |                                                                                  |                                                                                            |                              |
|------------------------------------|-------------|------------|----------------------------------------------------------------------------------------------------|----------------------------------------------------------------------------------------------------|----------------------------------------------------------------------------------------------------|----------------------------------------------------------------------------------|--------------------------------------------------------------------------------------------|------------------------------|
| Buscar en Correo y Conta 🔎         | 🕂 Nuevo   🗸 | 前 Eliminar | 😑 Archivar                                                                                                    | Correo no deseado   🗸                                                                                                    | Limpiar                                                                                              | Mover a 🗸                                                                        | •••                                                                                        |                              |
| ▲ Carpetas Bandeia de et 6757      |             |            |                                                                                                    |                                                                                                    | Fes V                                                                                                |                                                                                  | R UN<br>PAÍS                                                                               |                              |
| Correo no desead 5                 |             |            | Estimado(a) Usu                                                                                                 | ario:                                                                                                    |                                                                                                    |                                                                                  |                                                                                            |                              |
| Borradores 3<br>Elementos enviados |             |            | El ICFES le infori<br>de cuenta de usu                                                                          | ma que esta cuenta de corre<br>lario en el sistema PRISMA                                                                                                    | eo electrónico<br>con la siguient                                                                    | ha sido utilizada p<br>e información:                                            | oara crear una solicitu                                                                    | bı                           |
| Elementos eliminado<br>Archivo     |             |            | <ul> <li>Tipo de de</li> <li>Document</li> <li>Nombres:</li> </ul>                                              | ocumento: TI<br>to: 1                                                                                                    |                                                                                                    | -                                                                                | 12                                                                                         |                              |
| Conversation History               |             |            | Por favor ha<br>web/pages/regist<br>redirect=true&CC<br>dirección de cor<br>vigencia que tier<br>momento en que | ga clic en el siguie<br>ro/solicitudCreacionUsuario<br>DD=4d37b15798217abc31d3<br>reo electrónico y poder co<br>ne el registro de su solicitu<br>realizó la solicitud. | nte link <u>htt</u><br><u>isf?faces-</u><br>1 <u>1a3c28e701b</u><br>ntinuar con el<br>d y link de co | tp://www2.icfesinte<br>a&UID=22995848<br>I registro de su o<br>onfirmación es de | eractivo.gov.co/prisma<br>para confirmar s<br>cuenta de usuario. L<br>48 horas a partir de | <u>a-</u><br>3u<br>La<br>lel |
|                                    |             |            | Si tiene problema                                                                                               | as con el link, por favor, cópi<br>de su cuenta de correo elect                                                                                                    | elo y péguelo (<br>rónico nos ayo                                                                    | en el campo direc<br>uda a proteger su                                           | ción de su navegador<br>identidad, y a la vez                                              | r.<br>Ie                     |
|                                    |             |            | Si no recuerda<br>sistema, por favo                                                                             | o no ha realizado una sol<br>r haga caso omiso al correo                                                                                                    | citud de crea                                                                                        | ción de cuenta o                                                                 | de usuario en nuestr                                                                       | ro                           |
| Actualizar a Premium               |             |            | Este correo fue e                                                                                               | nviado automáticamente, ag                                                                                                    | radecemos <u>n</u> e                                                                                 | o responder este                                                                 | mensaje.                                                                                   |                              |
| ✓ III ▲ III                        |             |            | Gracias por su at                                                                                               | tención.                                                                                                    |                                                                                                    |                                                                                  |                                                                                            |                              |

13. CONTINÚA DILIGENCIANDO EL FORMULARIO Y DAR CLIC EN REGISTRAR USUARIO

|                                     | 11                            | Numero de Documento       | 1000110075           |
|-------------------------------------|-------------------------------|---------------------------|----------------------|
| Fecha de expedición del documento   | *                             |                           |                      |
| Datos de identificación             |                               |                           |                      |
| Primer apellido                     | Segundo ap                    | ellido                    |                      |
| Primer nombre                       | Segundo no                    | mbre                      |                      |
| Género * Seleccione                 | Fecha de na                   | cimiento *                |                      |
| Datos de contacto                   |                               |                           |                      |
| Teléfono celular *                  |                               |                           |                      |
| ¿Desea recibir información por medi | o de mensajería de texto? *   | eleccione                 |                      |
| Cuenta de usuario                   |                               |                           |                      |
| Correo electrónico alejandro_nic    | ho@outlook.com                | 2                         |                      |
| Se requiere ingresar la siguiente i | nformación para configurar su | cuenta de usuario y poder | ingresar al sistema. |
| Contraseña *                        |                               |                           |                      |
| Confirmar contraseña *              |                               |                           |                      |
|                                     | No soy un robo                | t 🔁                       |                      |
|                                     |                               | reCAPTCHA                 |                      |

14. SELECCIONA LA OPCIÓN INSCRIBIR A EXAMEN EN SABER 11 2018-1 CAL B

| _                    | loncaio:                                                                                                    |                                                                                                    |
|----------------------|----------------------------------------------------------------------------------------------------|----------------------------------------------------------------------------------------------------|
| - P                  | rensaje:                                                                                                    |                                                                                                    |
| No<br>El             | o se encuentra registrado a ningún examen.<br>Icfes actualmente cuenta con las siguientes aplicaciones act   | ivas a las cuales podría aplicar:                                                                                                    |
| 5/<br>PI<br>5/<br>S/ | ABER PRO EXTERIOR<br>RUEBA SB59 SED - BOGOTA - ELECTRÓNICA - 20174<br>ABER PRO Y TYT<br>ABER 11 2018-1 CAL B | Inscribir a examen Consultar programación<br>Inscribir a examen Consultar programación<br>Inscribir a examen Consultar programación<br>Inscribir a examen Consultar programación |
| Te<br>ex             | enga en cuenta: Para iniciar con el proceso de registro al ex<br>camen a presentar.                          | xamen, debe ir a Inscripción>Inscribir a examen y seleccionar el                                                                                                    |

# 15. DILIGENCIO LOS CAMPOS

# 16. DAR CLIC EN ENTRAR TODOS POR UN NUEVO PAÍS icfes V MINEDUCACIÓN 🕣 😒 🔕 🔠 Bienvenido al Sistema PRISMA **Bienvenido al Sistema PRISMA** Al ingresar al sistema podrá acceder a todos los servicios de PRISMA. Login ····· Elija la opción de autenticación que prefiera para iniciar sesión en PRISMA: Usuario PRISMA 💿 Documento de identidad Tipo de documento: \* Tarjeta de identidad Número de documento: \* Contraseña: \* ••••• Entrar b <u>Crear Usuario - persona |</u> <u>Crear Usuario - colegio |</u> <u>¿Olvidó su contraseña?</u> <u>¿Olvidó su usuario?</u>

17. SELECCIONA LA OPCIÓN INSCRIBIR A EXAMEN EN SABER 11 2018-1 CAL B

|                                      | Bienvenido al sistema de Procesos inte<br>En la parte superior deberá seleccionar el | grados de gestión misional del Icfes - PRISMA.<br>módulo que corresponde al proceso de su interés |
|--------------------------------------|--------------------------------------------------------------------------------------|---------------------------------------------------------------------------------------------------|
| Información d                        | el usuario                                                                           |                                                                                                   |
| Nombre:                              |                                                                                      | Rol: PERSONA NATURAL                                                                              |
| Identificación:                      |                                                                                      | Fecha de Nacimiento:                                                                              |
| Dirección:                           |                                                                                      | Teléfono:                                                                                         |
| Correo electrónic                    |                                                                                      |                                                                                                   |
| Mensaje: —                           |                                                                                      |                                                                                                   |
| No se encuentra<br>El Icfes actualme | registrado a ningún examen.<br>ente cuenta con las siguientes aplicaciones ac        | tivas a las cuales podría aplicar:                                                                |
| SABER PRO EX                         | TERIOR                                                                               | Inscribir a examen Censultar programación                                                         |
| PRUEBA SB59                          | SED - BOGOTA - ELECTRÓNICA - 20174                                                   | Inscribir a examere Consultar programación                                                        |
| SABER PRO Y I                        | YI                                                                                   | Inscribir a er anen Consultar programación                                                        |

18. ESCOJA LA ULTIMA OPCIÓN COMO SE VE EN LA FIGURAR

|                              |                                                                                   | Q BIENVENIDO:                                                                                                    | C I ROL:                                                                      | PERSONA NATURAL |
|------------------------------|-----------------------------------------------------------------------------------|----------------------------------------------------------------------------------------------------|-------------------------------------------------------------------------------|-----------------|
|                              | ejor saber 🖌 🗧 🕅                                                                  | DOS POR UN<br>UEVO PAÍS<br>EQUIDAD EDUCACIÓN                                                                           |                                                                               | f 🕑 🔕 🛗         |
| Inscripción Citación         | Publicación de Resultado                                                          | s Cerrar sesión                                                                                                    |                                                                               |                 |
| Inscripción 👻 Modificaciones | 🔹 Consultas 👻 Aplicación 👻                                                        | Ayuda 🗸                                                                                                    |                                                                               |                 |
| SELECCIONE UNA A             | PLICACIÓN:                                                                        |                                                                                                    |                                                                               |                 |
|                              | Seleccione una a                                                                  | Aceptar                                                                                                    | I CAL B - 25 18                                                               |                 |
| © 2016 Instituto Colom       | biano para la Evaluación de la Educac<br>Horario d<br>Línea Local (57+1) 484-1460 | ión ICFES   Atención al Ciudadano: C:<br>e Atención: Lunes a Viernes 8 am a 4 p<br>PBX: (57+1) 484-1410   Linea Nacior | ulle 26 No. 69 - 76, Edificio Elemento, Tor<br>m<br>al Gratuita 018000-519535 | re 2, Piso 15   |
| MINEDUCACIÓN                 | Caloriba Caloriba Caloriba Caloriba Ca                                            | Te conecta<br>con el Esta                                                                                              | do Urna de cristal                                                            | SHICETEY        |

- **19.** Escoja la opción: **EXAMEN DE ENSAYO DE LA EDUCACIÓN MEDIA ICFES PRESABER 11** VERIFICAR LA INFORMACIÓN
  - 20. CLIC EN CONTINUAR

| MINEDUCACIÓN                                                                                                    | icfes V                                                                                                    |                                                                                                    | 60                                                                                                    |
|----------------------------------------------------------------------------------------------------|----------------------------------------------------------------------------------------------------|----------------------------------------------------------------------------------------------------|----------------------------------------------------------------------------------------------------|
| Inscripción Citad                                                                                                    | ción Publicación d                                                                                                    | de Resultados Cerrar sesión                                                                                                    |                                                                                                    |
| Inscripción 👻 Modificad                                                                                                    | iones 👻 Consultas 👻 /                                                                                                    | Aplicación 👻 Ayuda 👻                                                                                                    |                                                                                                    |
| INSCRIPCIÓN                                                                                                    |                                                                                                    |                                                                                                    |                                                                                                    |
| Examen                                                                                                    |                                                                                                    |                                                                                                    |                                                                                                    |
| Fecha de aplicación d                                                                                                    | del examen SABER 11                                                                                                    | 2018-1 CAL B - 25/02/2018                                                                                                    |                                                                                                    |
|                                                                                                    | ) D                                                                                                    | XAMEN DE ESTADO DE LA EDUCACIÓN MEDIA-SABI                                                                                                    | R 11                                                                                                    |
| Seleccione el examer                                                                                                    | n a presentar: * 💿 🖻                                                                                                    | XAMEN DE ENSAYO DE LA EDUCACIÓN MEDIA ICFE                                                                                                    | S - PRESABER 11                                                                                                    |
|                                                                                                    | O D                                                                                                    | XAMEN DE VALIDACIÓN DEL BACHILLERATO ACAD                                                                                                    | ÉMICO - VALIDACIÓN                                                                                                    |
| — Datos Personales                                                                                                    |                                                                                                    |                                                                                                    |                                                                                                    |
| Documento                                                                                                    | Tarjeta de id                                                                                                    | dentidad                                                                                                    |                                                                                                    |
| Nombre                                                                                                    |                                                                                                    |                                                                                                    |                                                                                                    |
| Fecha de nacimiento                                                                                                    | cimianta                                                                                                    |                                                                                                    |                                                                                                    |
| (Año/Mes/Día): *                                                                                                    | 2002                                                                                                    | agosto 🔻 7 🔽                                                                                                    | 2                                                                                                    |
| EN ACEPTAR                                                                                                    |                                                                                                    |                                                                                                    |                                                                                                    |
| EN ACEPTAR                                                                                                    | icfes V                                                                                                    | TODOS POR UN<br>NUEVO PAÍS                                                                                                    | 6 0                                                                                                    |
|                                                                                                    | ingo saber                                                                                                    |                                                                                                    | 6 0                                                                                                    |
| EN ACEPTAR                                                                                                    | ión Publicación de                                                                                                    | TODOS POR UN<br>NUEVO PAÍS<br>Inte equitados Cerrar sesión                                                                                                    | G O                                                                                                    |
| EN ACEPTAR<br>MINEDUCACIÓN<br>Inscripción Citac<br>Inscripción + Modificaci<br>ado del proceso de regi                                                                                                    | ión Publicación de<br>ones + Consultas + A<br>istro - PRE SABER 11                                                                                                    | Le Resultados Cerrar sesión<br>Aplicación - Ayuda -<br>- Individual Octivación Pre-Inscripción (                                                                                                    | Pago - (Inscripción) - (Citación) <u>Ver detal</u> l                                                                                                    |
| E EN ACEPTAR<br>MINEDUCACIÓN<br>Inscripción Citac<br>Inscripción + Modificaci<br>ado del proceso de regi<br>EXAMEN DE ENS                                                                                                    | ión Publicación de<br>ones - Consultas - A<br>istro - PRE SABER 11<br>AYO DE LA EDU                                                                                                    | Le Resultados Cerrar sesión<br>Aplicación - Ayuda -<br>- Individual @Activación - Pre-Inscripción -<br>UCACTÓN MEDIA - PRE-SABER 11                                                                                                    | Pago     Inscripción     Citación     Ver detall                                                                                                    |
| EN ACEPTAR<br>MINEDUCACIÓN<br>Inscripción Citac<br>Inscripción • Modificaci<br>ado del proceso de regi<br>EXAMEN DE ENS                                                                                                    | ión Publicación de<br>ones • Consultas • A<br>istro - PRE SABER 11<br>AYO DE LA EDU                                                                                                    | e Resultados Cerrar sesión<br>Aplicación ~ Ayuda ~<br>- Individual @Activación Pre-inscripción (<br>JCACIÓN MEDIA - PRE-SABER 11                                                                                                    | f v<br>Pago Inscripción Citación <u>Ver detall</u>                                                                                                    |
| E EN ACEPTAR<br>MINEDUCACIÓN<br>Inscripción Citac<br>Inscripción • Modificaci<br>ado del proceso de regi<br>EXAMEN DE ENS                                                                                                    | ión Publicación de<br>ones + Consultas + A<br>istro - PRE SABER 11<br>AYO DE LA EDU                                                                                                    | e Resultados Cerrar sesión<br>Aplicación × Ayuda ×<br>- Individual @Activación Pre-inscripción (<br>JCACIÓN MEDIA - PRE-SABER 11<br>ÓN DE LOS EXÁMENES APLICADOS POR EL ICE                                                                                                    | Pago     Inscripción     Citación     Ver detall       o                                                                                                    |
| EN ACEPTAR<br>MINEDUCACIÓN<br>Inscripción Citac<br>Inscripción Modificaci<br>ado del proceso de regi<br>EXAMEN DE ENS<br>EXAMEN DE ENS<br>REGLAMENTACIÓN P<br>Los resultados del Exa<br>constancia aparecerá e<br>cada una de las áreas<br>citación y presentación                                 | ión Publicación de<br>ones - Consultas - A<br>istro - PRE SABER 11<br>AYO DE LA EDU<br>ARA LA PRESENTACIÓ<br>men de Estado que ree<br>n su informe de resulta<br>evaluadas. El ICFES m<br>de exámenes. (Consult                             | E Resultados Cerrar sesión  Aplicación  Ayuda   Individual  Activación Pre-inscripción  CACTIÓN MEDIA - PRE-SABER 11  ON DE LOS EXÁMENES APLICADOS POR EL ICF  cibirá tras la aplicación NO serán válidos para trá ados. Estos tendrán un carácter informativo y le puediante Resolución 253 de mayo de 2017, reglam tar resolución en www.icfes.gov.co ó descargar direct                                                                         | Pago Inscripción Citación Ver detall      O      ES      mites de ingreso a la educación superior. I      ermitirán conocer sus fortalezas y debilidade enta los procedimientos de registro, inscrip tamente aquí.)                                     |
| E EN ACEPTAR<br>MINEDUCACIÓN<br>Inscripción Citac<br>Inscripción • Modificaci<br>ado del proceso de regi<br>EXAMEN DE ENS<br>EXAMEN DE ENS<br>REGLAMENTACIÓN P<br>Los resultados del Exa<br>constancia aparecerá e<br>cada una de las áreas<br>citación y presentación<br>El aspirante a registras | ión Publicación de<br>ones • Consultas • A<br>istro - PRE SABER 11<br>AYO DE LA EDU<br>ARA LA PRESENTACIÓ<br>men de Estado que rea<br>n su informe de resulta<br>evaluadas. El ICFES m<br>de exámenes. (Consult<br>e para presentar el exar | E Resultados Cerrar sesión  Aplicación  Ayuda  - Individual CACTIÓN MEDIA - PRE-SABER 11  ÓN DE LOS EXÁMENES APLICADOS POR EL ICEP  cibirá tras la aplicación NO serán válidos para trá ados. Estos tendrán un carácter informativo y le pr tediante Resolución 253 de mayo de 2017, reglam tar resolución en www.icfes.gov.co ó descargar diret men, declara conocer y aceptar los términos de la r                                               | Pago Inscripción Citación Ver detalle o  ES  mites de ingreso a la educación superior. D  rmitirán conocer sus fortalezas y debilidade enta los procedimientos de registro, inscrip tamente aquí.)  esolución al presionar Aceptar.  2  Cancelar  Ace   |
| EN ACEPTAR<br>MINEDUCACIÓN<br>Inscripción Citac<br>Inscripción Modificacia<br>ado del proceso de regi<br>EXAMEN DE ENS<br>EXAMEN DE ENS<br>REGLAMENTACIÓN P<br>Los resultados del Exa<br>constancia aparecería y<br>resentación y presentación<br>El aspirante a registras                         | ión Publicación de<br>ones - Consultas - A<br>istro - PRE SABER 11<br>AYO DE LA EDU<br>ARA LA PRESENTACIO<br>men de Estado que ren<br>n su informe de resulta<br>evaluadas. El ICFES m<br>de exámenes. (Consult<br>e para presentar el exar | Expression     Cerrar sesión  Aplicación      Ayuda       Individual     OActivación     Pre-inscripción  JCACIÓN MEDIA - PRE-SABER 11  ÓN DE LOS EXÁMENES APLICADOS POR EL ICE  cibirá tras la aplicación NO serán válidos para trá  ados. Estos tendrán un carácter informativo y le pe tediante Resolución 253 de mayo de 2017, reglam tar resolución en www.icfes.gov.co ó descargar direi men, declara conocer y aceptar los términos de la r | Pago Inscripción Citación Ver detalle<br>Secondaria de la educación superior. D<br>traitirán conocer sus fortalezas y debilidade<br>enta los procedimientos de registro, inscrip<br>tamente aquí.)<br>esolución al presionar Aceptar. 2<br>Cancelar Ace |

Horario de Atención: Lunes a Viernes 8 am a 4 pm Línea Local (57+1) 484-1460 | PBX: (57+1) 484-1410 | Línea Nacional Gratuita 018000-519535 22. DILIGENCIO EL FORMULARIO Y CLIC EN SIGUIENTE, TODOS LOS CAMPOS DEBEN SER COMPLETAMENTE DILIGENCIADOS.

| Datos personales                                     |                                |                                        |            |
|------------------------------------------------------|--------------------------------|----------------------------------------|------------|
| Primer Nombre: *                                     |                                | Segundo Nombre:                        |            |
| Primer Apellido: *                                   |                                | Segundo Apellido:                      |            |
| Tipo de Documento: *                                 | TARJETA DE IDENTIDAD           | Número de Documento de<br>Identidad: * | 1006413879 |
| Nacionalidad: *                                      | COLOMBIA                       | -                                      |            |
| Género: *                                            | MASCULINO                      | Fecha de Nacimiento: *                 | 2002-08-07 |
| ¿Pertenece usted a un grupo<br>étnico minoritario? * |                                |                                        |            |
| Discapacidades                                       |                                | <b></b>                                |            |
| ¿Tiene alguna discapacidad?                          | * _ SI _ NO                    | 22                                     |            |
| Datos de contacto                                    |                                |                                        |            |
| Departamento: *                                      | Seleccione                     | <ul> <li>Municipio *</li> </ul>        | Seleccione |
| Dirección: *                                         |                                | Celular: *                             |            |
| Correo eléctronico: *                                |                                |                                        |            |
| Datos académicos                                     |                                |                                        |            |
| Testitusi fa desde successo a                        | cursó sus estudios de bachille | r                                      |            |
| Institución donde cursa o o                          |                                |                                        |            |

#### 23. VERIFICAR DATOS Y DAR CLIC EN PREINSCRIBIR

| atos de la inscripció  | n                                                         |  |
|------------------------|-----------------------------------------------------------|--|
| Informacion del exa    | imen                                                      |  |
| Examen EX              | (AMEN DE ENSAYO DE LA EDUCACIÓN MEDIA ICFES - PRESABER 11 |  |
| Fecha de aplicación 25 | ; febrero 2018                                            |  |
| Ciudad de presentad    | ción al examen                                            |  |
| Departamento META      |                                                           |  |
| Municipio VILLAV       | ICENCIO                                                   |  |
| Zona UNICA             |                                                           |  |
| Sesiones del exame     | n                                                         |  |
|                        |                                                           |  |
| Sesione                | s Pruebas                                                 |  |
|                        | MATEMÁTICAS                                               |  |
| SESIÓN 1               | CIENCIAS NATURALES                                        |  |
|                        | SOCIALES Y CIUDADANAS                                     |  |
|                        | SOCIALES Y CIUDADANAS                                     |  |
|                        | INGLES                                                    |  |
| SESIÓN 2               | MATEMÁTICAS                                               |  |
| SESIÓN 2               | MATEMATICAS<br>CIENCIAS NATURALES                         |  |
| SESIÓN 2               | MATEMATICAS<br>CIENCIAS NATURALES                         |  |
| SESIÓN 2               | MATEMATICAS<br>CIENCIAS NATURALES                         |  |

#### 24. CLIC EN CONTINUAR

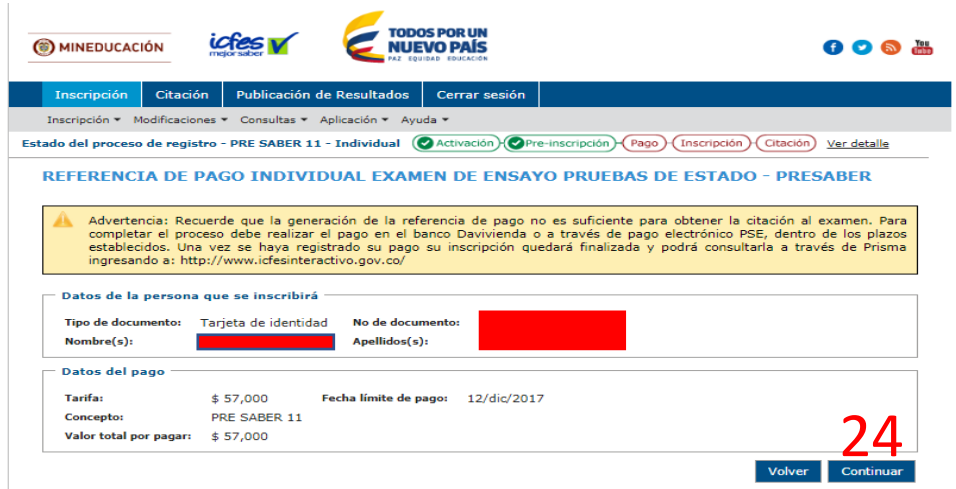

### 25. DAR CLIC EN SI EN LA OPCIÓN, SE GENERARA REFERENCIA DE PAGO

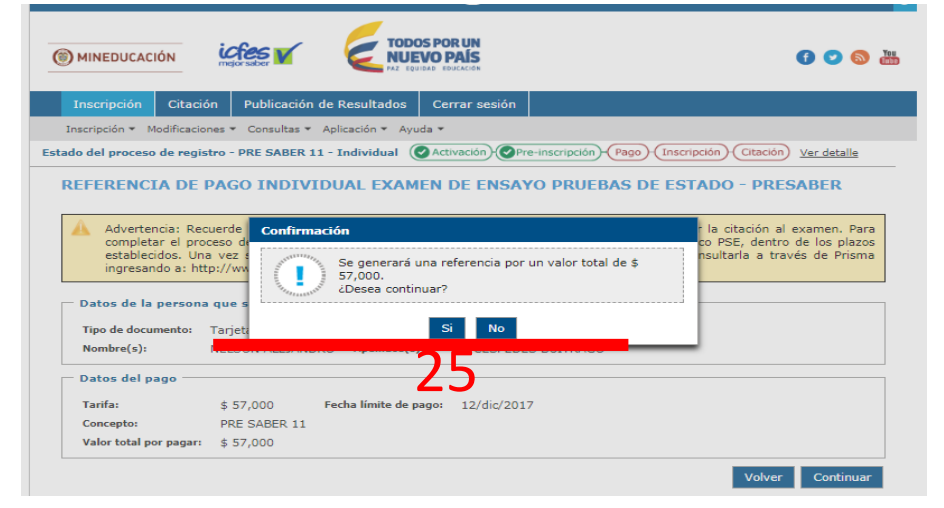

#### 26. CLIC EN IMPRIMIR FORMULARIO

| Advertencia: Rec<br>proceso debe rea<br>registrado su par | cuerde que la generación de la referencia de pago no es<br>alizar el pago en el banco Davivienda o a través de pag<br>go su inscripción quedará finalizada y podrá consultarla | suficiente para obtener la citación al examen. Para completar el<br>o electrónico PSE, dentro de los plazos establecidos. Una vez se haya<br>a través de Prisma ingresando a: http://www.icfesinteractivo.gov.co/ |
|-----------------------------------------------------------|----------------------------------------------------------------------------------------------------|----------------------------------------------------------------------------------------------------|
| o de referencia                                           | • 080750405007                                                                                                    |                                                                                                    |
| o de referencia                                           | . 900/3040390/                                                                                                    |                                                                                                    |
| Colocción do .                                            | modio do pago                                                                                                    |                                                                                                    |
| Selección de l                                            | medio de pago                                                                                                    |                                                                                                    |
|                                                           |                                                                                                    |                                                                                                    |
|                                                           |                                                                                                    | pse                                                                                                    |
|                                                           | Pago en ventanilla de banco                                                                                                    | Pago por medios electrónicos                                                                                                    |
|                                                           | Pago en ventanilla de banco<br>Imprimir formulario                                                                                                    | Pago por medios electrónicos<br>Pagar                                                                                                    |

## 27. SE DESCARGARÁ EL FORMULARIO PARA PAGAR EN EL BANCO

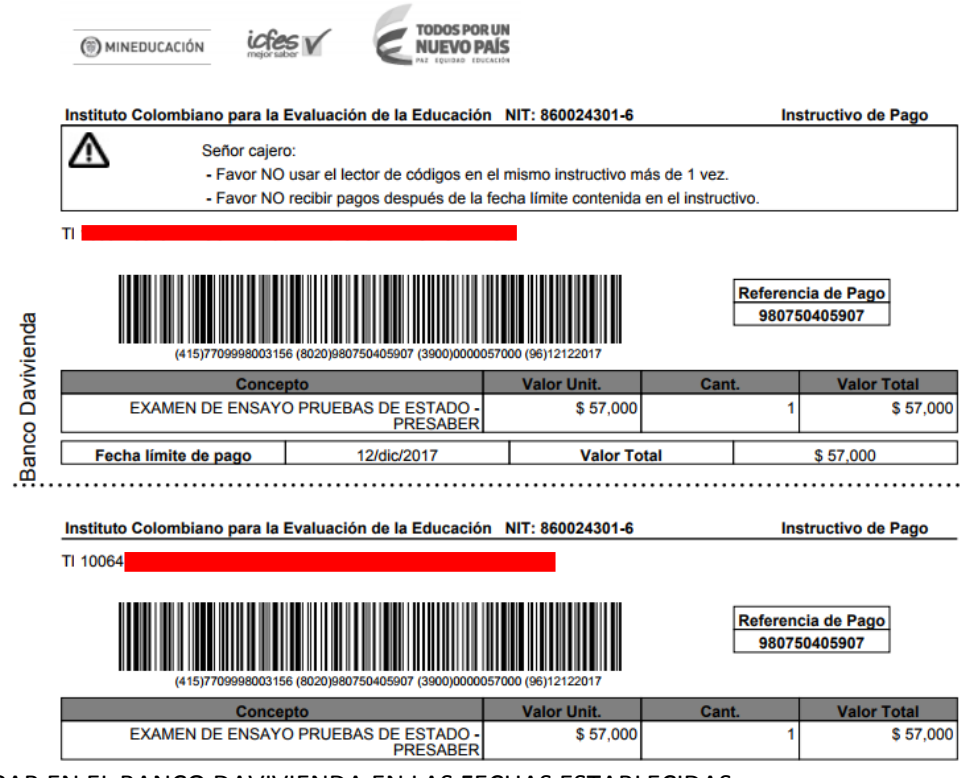

28. PAGAR EN EL BANCO DAVIVIENDA EN LAS FECHAS ESTABLECIDAS.